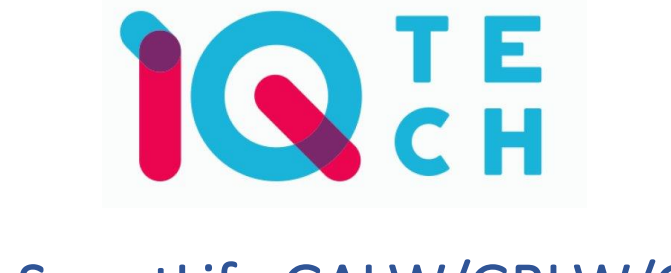

# IQtech SmartLife GALW/GBLW/GCLW – návod

iQtech SmartLife GALW/GBLW/GCLW jsou WiFi termostaty, které slouží pro kontrolu podlahového topení (GB), ohřevu vody (GA) nebo plynových kotlů (GC).

#### Rozměry a technická specifikace

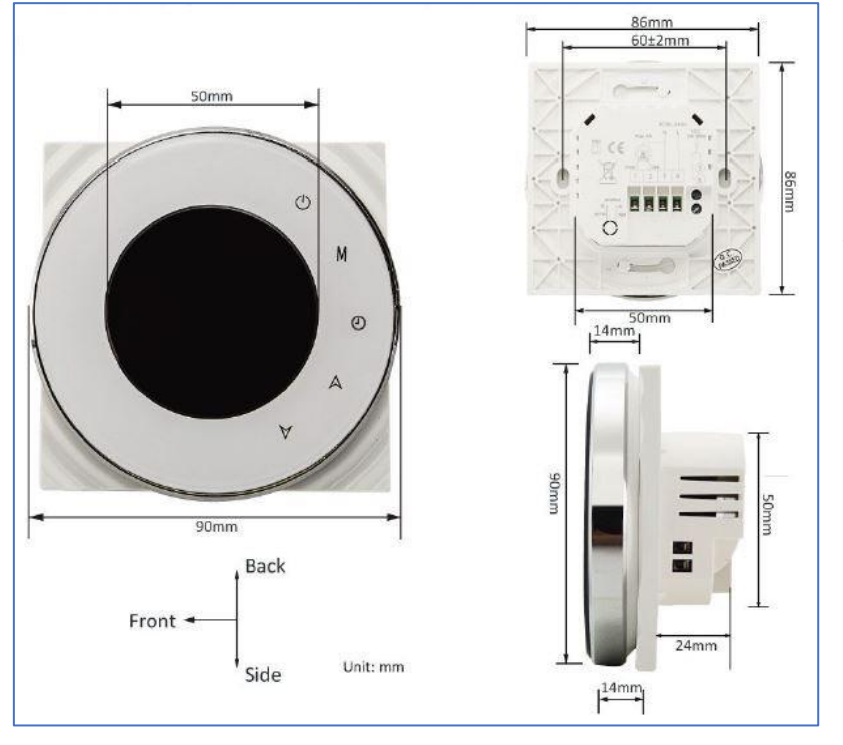

Napětí: 3A (GA, GC), 16A (GB) Sensor: NTC3950 Přesnost: na 0,5 °C Odolnost: IP20 Ovládání: dotyková tlačítka Provozní teplota: 0-45 °C Teplotní rozsah: 5-99 °C

#### Instalace

**Před níže uvedeným párováním** je nutné zapojit termostat do elektrické sítě. Důrazně doporučujeme zapojení provádět s vypnutým elektrickým proudem.

# Upozorňujeme, že zařízení vyžaduje odbornou instalaci.

Elektrické vedení pro jednotlivé typy termostatů je znázorněno na obrázku:

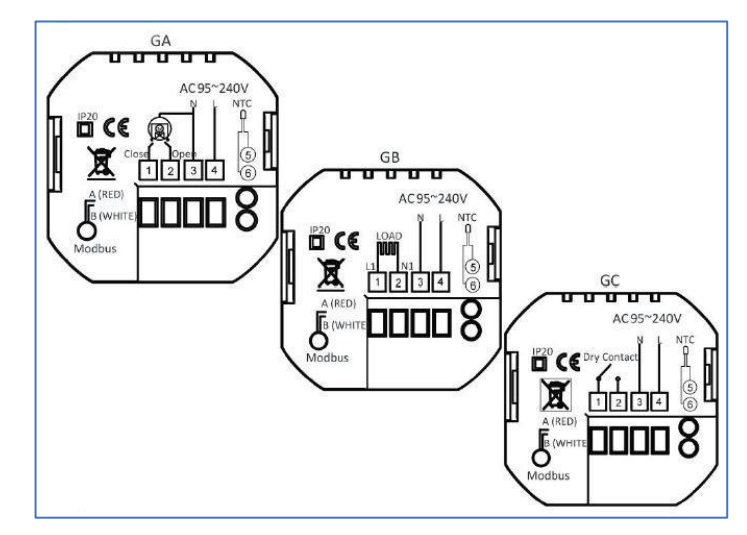

#### 1 – vypněte elektrický proud

2 – otočte LCD částí termostatu abyste jej uvolnili od plastové základny

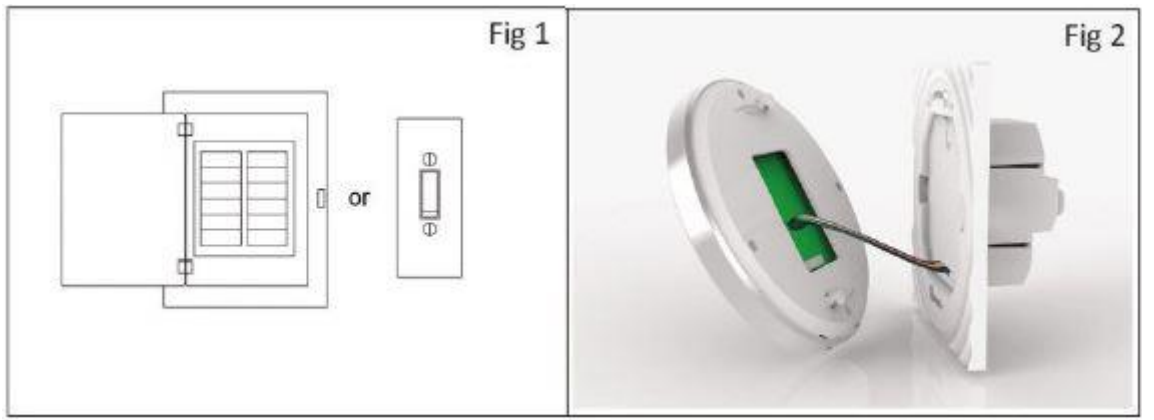

#### 3 – připojte napájení

4 – upevněte plastovou část přiloženými šroubky do zdi

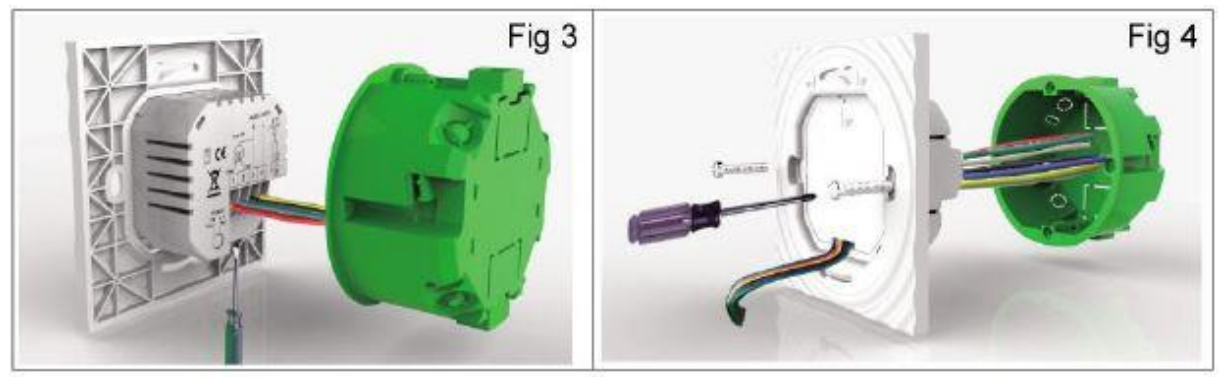

- 5 zasuňte LCD část termostatu do plastové základny upevněné ve zdi
- 6 zapojení je hotové

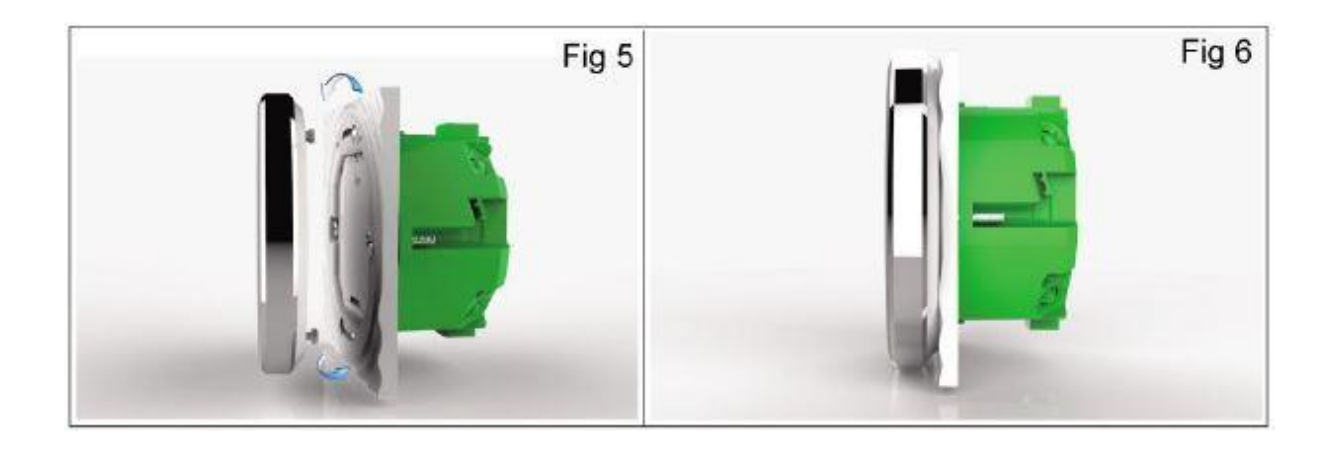

## Popis informací na displeji termostatu

- 1 dny v týdnu
- 2 teplota v místnosti
- 3 nastavení teploty
- 4 podlahová teplota
- 5 Wi-Fi
- 6 automatický mód dle plánu
- 7 manuální mód

- 8 topení 9 – Hodiny
- 10 časovač zap./vyp.
- 11 Vlhkost
- 12 °C / F
- 13 Vybraný režim
- 14 teplota

- 15 zapnuté topení
- 16 dolů
- 17 nahoru
- 18 mód hodin
- 19 přepínání módu
- 20 zapnout/vypnout

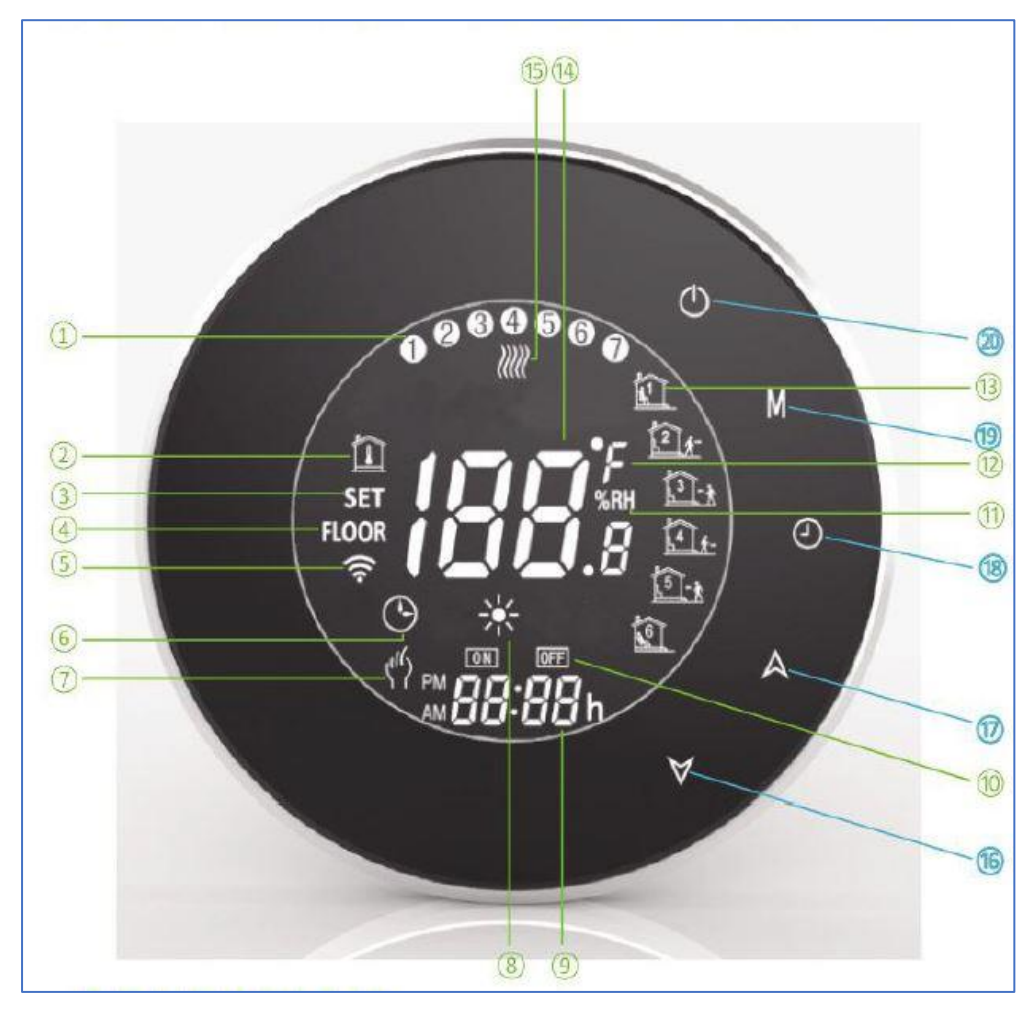

## Základní ovládání

Stiskem tlačítka 20 termostat zapnete / vypnete.

Stiskem tlačítka 19 přepínáte mezi manuálním módem a naprogramovaným módem. V manuálním módu se v levém spodním okraji displeje objeví ikona, viz. tlačítko 7. U naprogramovaného módu se přepíná mezi ikonami vybraného režimu na pravém boku displeje, viz. tlačítko 13.

V manuálním módu nastavujete teplotu pomocí tlačítek 16 a 17. Pokud je zvolen naprogramovaný mód teplotu měnit nelze, přepněte nejprve do manuálního módu.

Čas nastavíte po stisku ikony, viz. tlačítko 6 a následném použití šipek. Stiskněte tlačítko 6 znovu,

abyste nastavení uložili.

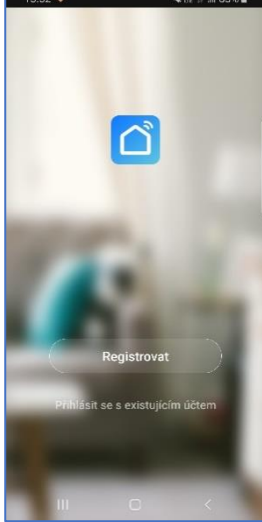

Pokud budete současně držet tlačítka 16 a 17 termostat zamknete / odemknete.

Pokud je termostat připojený pomocí WiFi k aplikaci automaticky si převezme zvolený naprogramovaný mód. Pokud chcete naprogramovatelné módy vytvářet přímo na termostatu, nikoliv přes mobilní aplikaci, termostat nesmí být přes WiFi k mobilní aplikaci připojen. Přepněte na programovatelný mód (pomocí tlačítka 19) a poté držte tlačítko 6 dokud se neobjeví týdenní rozvrh. Poté pomocí tlačítek 16 a 17 a 6 nastavujete teplotu a denní dobu. Další podrobnosti najdete v originálním manuálu.

Pokud je termostat vypnutý a současně stisknete tlačítko 19 a 6 můžete měnit základní nastavení termostatu. Kód 3 s 00 zamkne všechna tlačítka kromě zapínacího. Kód 3 a 01 zamkne všechna tlačítka. Kód 5 určuje minimální

nastavitelnou teplotu, kód 6 určuje maximální nastavitelnou teplotu. Kód A poté 01 nastavuje úsporný režim. Kód C určuje podsvícení displeje. Kompletní popis všech kódů najdete v originálním manuálu.

#### Mobilní aplikace

Nainstalujte si aplikaci Smart Life (kompatibilní se systémy iOS a Android) a zaregistrujte se.

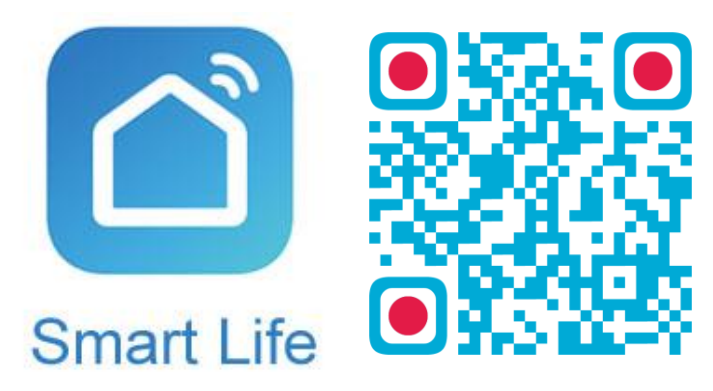

Registraci je možné provést buď přes e-mailovou adresu, nebo telefonní číslo. Na zvolený telefon/email vám přijde registrační kód, po jeho vyplnění si zvolte heslo do aplikace.

| 13:53 ♥ ¥隙 유교 83% ■<br>← E-mail Telefon                             | 13:53 ♥ ¥ % # ∎ 83% ∎<br>← E-mail Telefon                          | 13:54 ♥ 복ಟな) 83% ∰<br><                                                                    |
|---------------------------------------------------------------------|--------------------------------------------------------------------|--------------------------------------------------------------------------------------------|
| Registrace e-mailem                                                 | Zaregistrujte se podle mobilního čísla<br>Czech Republic +420      | Zadejte ověřovací<br>kód                                                                   |
| E-mail                                                              | Mobilní                                                            |                                                                                            |
| Načtěte ověřovací kód                                               | Načtāte ovēfovaci kód                                              | Na voši poštovní adresu byl odeskin ověrovací kod:<br>tomekýsatomar.cz. Znovu odeslat(26e) |
|                                                                     |                                                                    |                                                                                            |
| Soubles im Smlouva o poskytování služeb a<br>Ochrana osobních údajú | Souhlasim Smlouva o poskytování služeb a<br>Ochrana osobních údajú |                                                                                            |
| m D K                                                               | m io X                                                             |                                                                                            |

Po úspěšné registraci si vytvořte svůj profil – rodinu. Můžete zvolit v jakých pokojích bude vaše SmartLife zařízení umístěno. Vyplňte také libovolné jméno rodiny a její umístění. Nyní můžete začít s přidáváním zařízení!

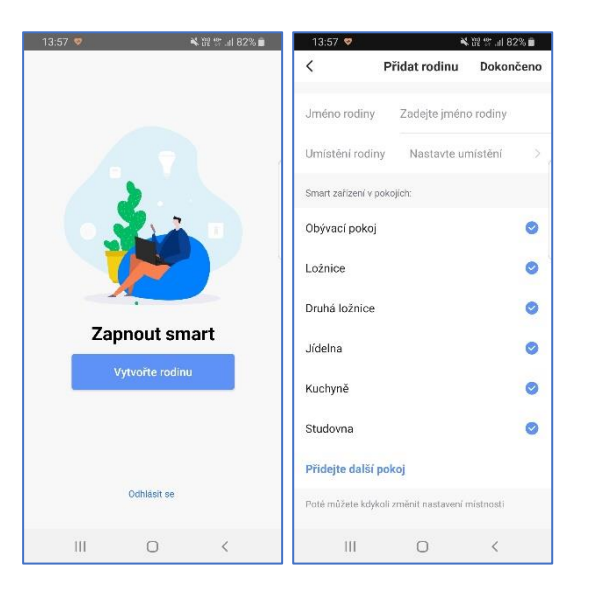

Pozn. Při přidávání zařízení musí být telefon připojen na Wi-Fi síť, jejímž prostřednictvím budete následně SmartLife zařízení ovládat. Wi-Fi síť musí být na frekvenci 2,4 GHz.

Na úvodní obrazovce zvolte volbu Přidat zařízení (pokud již máte nějaké zařízení přidáno, zvolte + v pravé horní části obrazovky) a poté a poté zkontrolujte, zda je vybrána volba Přidat ručně.

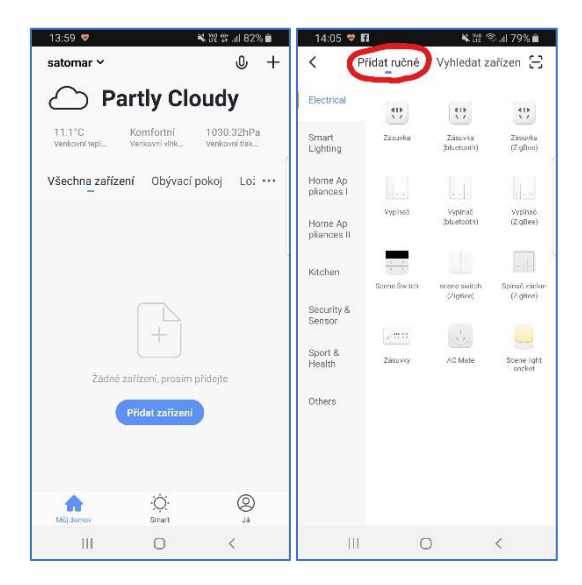

Pro přidání termostatu vyberte volbu Termostat v sekci Small Home Appliances. Ujistěte se, že je zařízení připojeno do zapojené elektrické sítě a zapnuté. Podržte tlačítko se šipkou dolů po dobu osmi sekund. Ikona na termostatu začne blikat. Vyplňte heslo do Wi-Fi sítě. Spustí se párování.

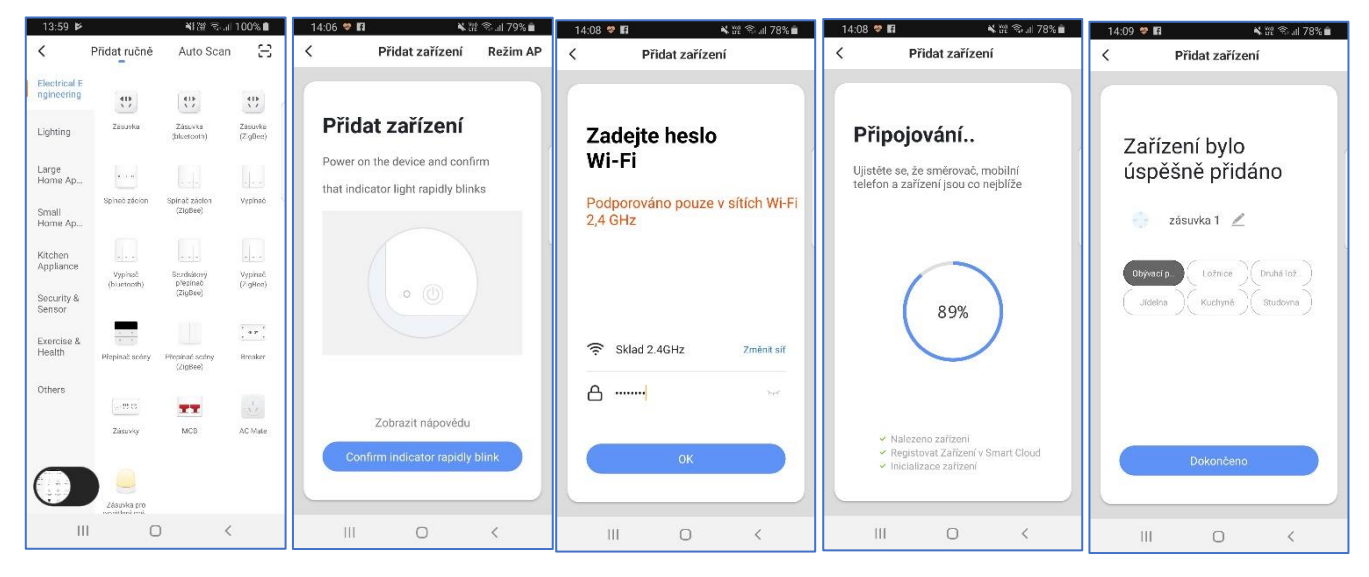

Pojmenování a umístění doporučujeme využívat zejména při plánu, kdy budete chtít používat více SmartLife zařízení. Nyní můžete začít zařízení používat!

V základní přehledu vidíte jméno zařízení a informaci o tom, zda je online.

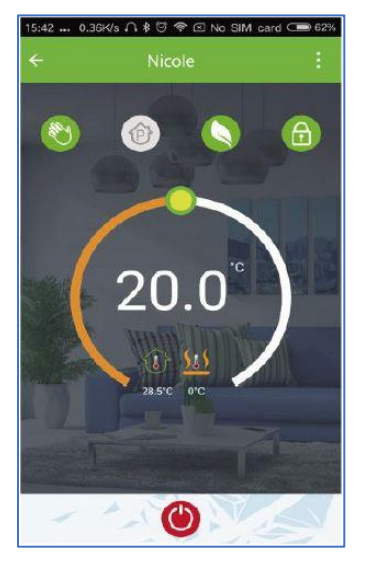

Pokud klepnete na název, vidíte aktuálně nastavenou teplotu.

Červené tlačítko na spodu umožňuje zařízení vypnout.

Nad ukazatelem teploty jsou tlačítka, kterými přepínáte mezi manuálním a naprogramovaným nastavením, tlačítko ekonomického režimu (teplota je na 20°C) a možnost uzamčení displeje.

Pokud budete chtít měnit naprogramované módy použijte volbu Schedule Setting a následně upravujte jednotlivé hodnoty.

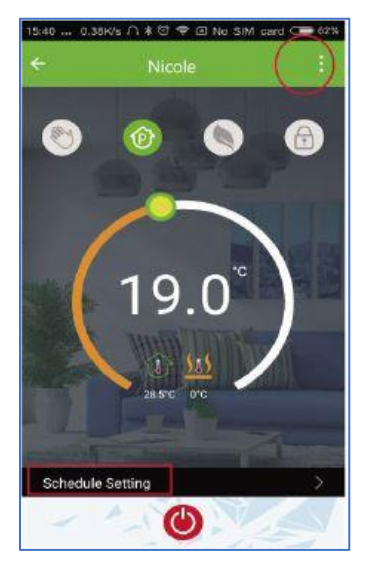

| et        | 7.27 PM             |        |
|-----------|---------------------|--------|
| < Back    | Programming setting |        |
| Work Days |                     |        |
| 1         | 06:00               | 20°C > |
| 21-       | 08:00               | 15°C > |
| 3-1       | 11:30               | 15°C > |
| 4.        | 13:30               | 15°C > |
| 15-1      | 17:00               | 22°C > |
| 16        | 22:00               | 15°C > |
| Set       |                     |        |
| 11        | 06:00               | 20°C > |
| 12 t-     | 08:00               | 20°C ) |

Distributor iQtech pro ČR: Agora DMT a.s. Řípská 11c, 627 00 Brno ww.agora.cz

Výrobek obsahuje baterie a/nebo recyklovatelný elektrický odpad. V zájmu ochrany prostředí nelikvidujte výrobek s běžným odpadem, ale odevzdejte jej k recyklaci na sběrné místo elektrického odpadu.

Tímto dovozce prohlašuje, že produkty iQtech SmartLife jsou ve shodě se základními požadavky směrnice 2014/53/EU. Kompletní text Prohlášení o shodě je ke stažení na www.agora.cz/navody.